### Instructions for OVT KESA Chair access to KESA Application KSDE Authenticated Web Application

- 1. Make sure you have set your browser to allow pop-ups.
- Log in to the KSDE Authenticated Web Applications account (<u>https://apps.ksde.org/authentication/login.aspx</u>) and select Register on the User Login Screen

| ( | Kansans<br>CAN                  | User Login for KSDE Web Applications |
|---|---------------------------------|--------------------------------------|
|   | Common Authentication Login     |                                      |
|   | Us                              | er Name:                             |
|   | Pa                              | ssword:                              |
|   |                                 | Login Forgot password?               |
|   | Need Assistance?                |                                      |
|   | General Help                    | KN-CLAIM Support                     |
|   | Email                           | Email                                |
|   | helpdesk@ksde.org               | criwapplications@ksde.org            |
|   | (785) 296-7935                  | (785) 296-2276                       |
|   | KESA Support                    | KEEP Support                         |
|   | Email                           | Email                                |
|   | jnobo@ksde.org - Jeannette Nobo | ayates@ksde.org - Ann Yates          |
|   | (785) 295-4948 - Japonita Maha  | (785) 296-5140 - Ann Valor           |
|   | (100) 530-4340 - Jeannette Nobo | (100) 200-0140 - ANN YBIES           |
|   | (785) 296-2198 - Bill Bagshaw   | (785) 296-2198 - Bill Bagshaw        |
|   |                                 |                                      |

3. You will be directed to the KSDE User registration Form.

| Kansans<br>CAN                                                       | User Login for KSDE Web Applications                                                                                       |
|----------------------------------------------------------------------|----------------------------------------------------------------------------------------------------|
| KSDE User Regist                                                     | ration Form                                                                                                    |
| Back to Login Page                                                   |                                                                                                    |
| * Indicates required field.                                          |                                                                                                    |
| Please enter your contac                                             | t information:                                                                                                    |
| First Name:*                                                         |                                                                                                    |
| Last Name:*                                                          |                                                                                                    |
| Phone #:*                                                            |                                                                                                    |
| Email Address:*                                                      |                                                                                                    |
| Please select the organization a<br>Organization: **** Please select | an organization ****  Building: **** Please select a building ****                                                         |
| Please enter a Username                                              | e and password.                                                                                                    |
| Username:*                                                           |                                                                                                    |
| Password:*                                                           |                                                                                                    |
| Confirm Password:*                                                   |                                                                                                    |
|                                                                      | ntaine at least 9 characters and at least one unpersone letter, one leuverance letter, and one number or special character |

Enter your birthdate, then choose a question to which only you know the answer and which has nothing to do with your password. If you forget your password, we'll verify your identity by asking you to enter your birthdate and the answer to this question:

## 4. Within the "Please select the organization and building that you belong to". Under the Organization drop down the OVT Chair will select the district they will be working in. Example is for D0259:

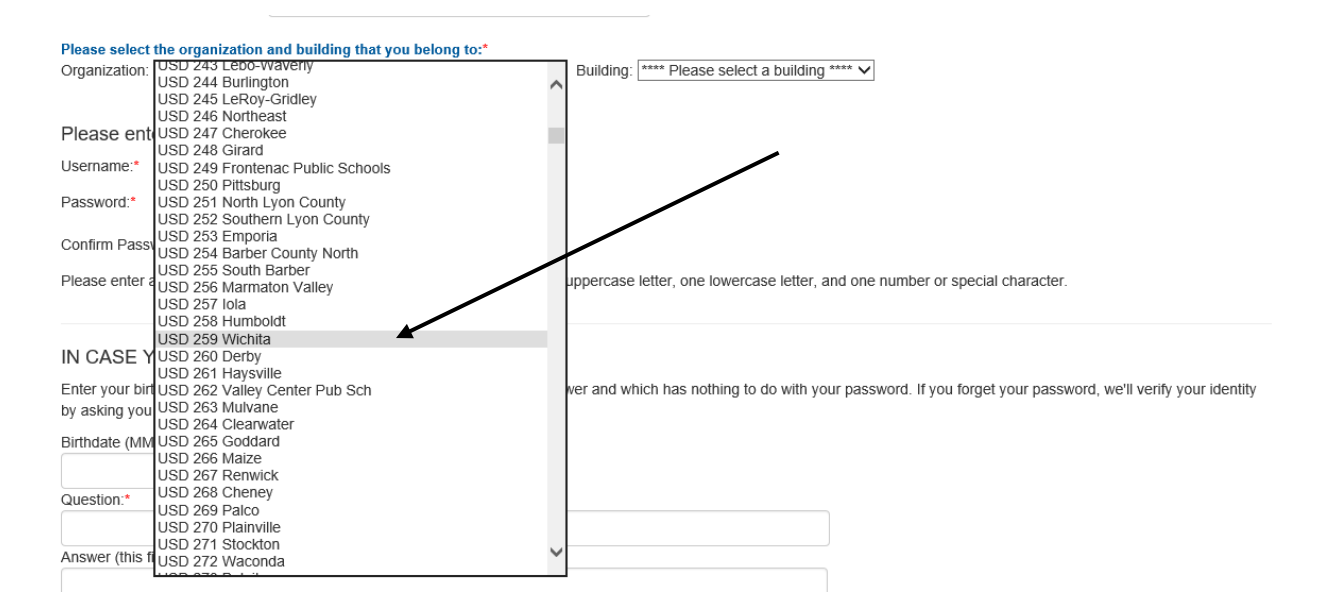

#### 5. Then select "All Buildings" under the Building drop down.

| Please select the organization and building that you belong to:*                                   | г             | **** Dlease select a building ****                                                                                                    |   |
|----------------------------------------------------------------------------------------------------|---------------|----------------------------------------------------------------------------------------------------|---|
| Organization: USD 259 Wichita                                                                      | ✓ Buildina:   | All Buildings                                                                                                    | ~ |
|                                                                                                    |               | Adams Elem                                                                                                    |   |
|                                                                                                    |               | Allen Elem                                                                                                    |   |
|                                                                                                    |               | Allison Traditional Magnet Middle                                                                                                    |   |
| Please enter a Username and password.                                                              | Anderson Elem |                                                                                                    |   |
| leorname                                                                                           |               | Arkansas Avenue Programs/Gateway                                                                                                    |   |
| Jsemanie.                                                                                          |               | Beech Elem                                                                                                    |   |
|                                                                                                    |               | Benton Elem                                                                                                    |   |
| Password."                                                                                         |               | Black Traditional Magnet Elem                                                                                                    |   |
|                                                                                                    |               | Bostic Traditional Magnet Elem                                                                                                    |   |
| Confirm Password:*                                                                                 |               | Brooks Magnet Middle School                                                                                                    |   |
|                                                                                                    |               | Buckner Performing Arts Magnet Elem                                                                                                    |   |
| Please enter a password that contains at least 8 characters and at least or                        | Caldwell Elem | a                                                                                                    |   |
|                                                                                                    |               | Cessna Elem                                                                                                    |   |
|                                                                                                    |               | Chisholm Life Skills Center                                                                                                    |   |
|                                                                                                    |               | Chistolini Itali Eleni<br>Christa McAuliffo Acadomy                                                                                                    |   |
| N CASE YOU FORGET YOUR PASSWORD                                                                    |               | Clark Elem                                                                                                    |   |
| N ONCE FOOT ONCE FOOTNINGOWORD.                                                                    |               | Clarveland Traditional Magnet Elementany                                                                                                    |   |
| Enter your birthdate, then choose a question to which only you know the a                          |               | Cleaveland Traditional Maynet Elementary                                                                                                    | t |
|                                                                                                    | inswer and wh | Cloud Elem                                                                                                    |   |
| by asking you to enter your birthdate and the answer to this question.                             | inswer and wh | Cloud Elem                                                                                                    | ľ |
| by asking you to enter your birthdate and the answer to this question:                             | inswer and wh | Cloud Elem<br>Coleman Middle School<br>College Hill Elem                                                                                                    | ſ |
| by asking you to enter your birthdate and the answer to this question:<br>Birthdate (MM/DD/YYYY):* | inswer and wh | Cloud Elem<br>Coleman Middle School<br>College Hill Elem<br>Colvin Flem                                                                                                    |   |
| by asking you to enter your birthdate and the answer to this question:<br>Birthdate (MM/DD/YYYY):* | inswer and wh | Cloud Elem<br>Coleman Middle School<br>College Hill Elem<br>Colvin Elem<br>Curtis Middle School                                                                                          |   |
| by asking you to enter your birthdate and the answer to this question:<br>Birthdate (MM/DD/YYYY):* | inswer and wh | Cloud Elem<br>Coleman Middle School<br>College Hill Elem<br>Colvin Elem<br>Curtis Middle School<br>Dodge Literacy Magnet                                                                 |   |
| by asking you to enter your birthdate and the answer to this question:<br>Birthdate (MM/DD/YYYY):* | inswer and wh | Cloud Elem<br>Coleman Middle School<br>College Hill Elem<br>Colvin Elem<br>Curtis Middle School<br>Dodge Literacy Magnet<br>Earhart Environ Magnet Elem                                  |   |
| by asking you to enter your birthdate and the answer to this question:<br>Birthdate (MM/DD/YYYY):* | inswer and wh | Cloud Elem<br>Coleman Middle School<br>College Hill Elem<br>Colvin Elem<br>Curtis Middle School<br>Dodge Literacy Magnet<br>Earhart Environ Magnet Elem<br>East High                     |   |
| by asking you to enter your birthdate and the answer to this question:<br>Birthdate (MM/DD/YYYY):* | inswer and wh | Cloud Elem<br>Coleman Middle School<br>College Hill Elem<br>Colvin Elem<br>Curtis Middle School<br>Dodge Literacy Magnet<br>Earthart Environ Magnet Elem<br>East High<br>Enterprise Elem |   |

# 6. The screen will automatically take the user to the "Please select the applications that you would like to access" screen. Simply scroll down to Kansas Education Systems Accreditation (KESA) – and check the box and highlight OVT Chair.

✓Kansas Education Systems Accreditation (KESA)

### 7. Then scroll to the bottom and complete the rest of the Registration Form.

| Please enter a Usernam          | e and password.              |                                                                                                  |
|---------------------------------|------------------------------|--------------------------------------------------------------------------------------------------|
| Username:*                      |                              |                                                                                                  |
| Password:*                      |                              |                                                                                                  |
| Confirm Password:*              |                              |                                                                                                  |
| Please enter a password that co | ontains at least 8 character | 's and at least one uppercase letter, one lowercase letter, and one number or special character. |

#### IN CASE YOU FORGET YOUR PASSWORD:

Enter your birthdate, then choose a question to which only you know the answer and which has nothing to do with your password. If you forget your password, we'll verify your identity by asking you to enter your birthdate and the answer to this question:

District

| Nirthdate (MM/DD/VVVV)*                                           |  |
|-------------------------------------------------------------------|--|
|                                                                   |  |
| Juestion:*                                                        |  |
|                                                                   |  |
| Inswer (this field is case-sensitive).*                           |  |
|                                                                   |  |
|                                                                   |  |
| Submit                                                            |  |
|                                                                   |  |
|                                                                   |  |
| vstem Maintenance Notices                                         |  |
|                                                                   |  |
| © 2018 Kansas State Department of Education, All Rights Reserved. |  |
| IT Help Desk: (785) 296-7935                                      |  |
| 900 SW Jackson, Suite 106                                         |  |
| торека, КS 66612                                                  |  |

8. Once complete you will select Submit – and you will then receive a pop up box – "Thank You for Registering"

|    | Message f | rom webpage                                                                                                    | × |
|----|-----------|----------------------------------------------------------------------------------------------------|---|
| _  |           | Thank you for registering.<br>PLEASE NOTE: You are responsible for remembering your user name<br>and password. KSDE CANNOT PROVIDE THEM TO YOU. |   |
| be |           | ОК                                                                                                    | ] |

9. The application request will automatically, via an email go to the Superintendent of the requested district for approval. Once the Superintendent approves you will have access.